## РУКОВОДСТВО ПОЛЬЗОВАТЕЛЯ NAVIO

**.**(7)

Inr

°√° )....

X

<u>)}-((</u>

## УЧИМ АНГЛИЙСКИЙ С NAVIO

റ

q0

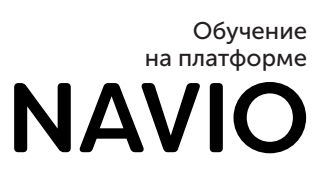

·....†

え

Ð

B

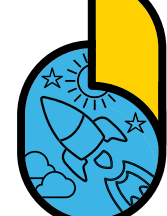

7-

 $\Box \geqslant$ 

 $\stackrel{\frown}{\simeq}$ 

(|)

 $\sim$ 

00

⊞⊕

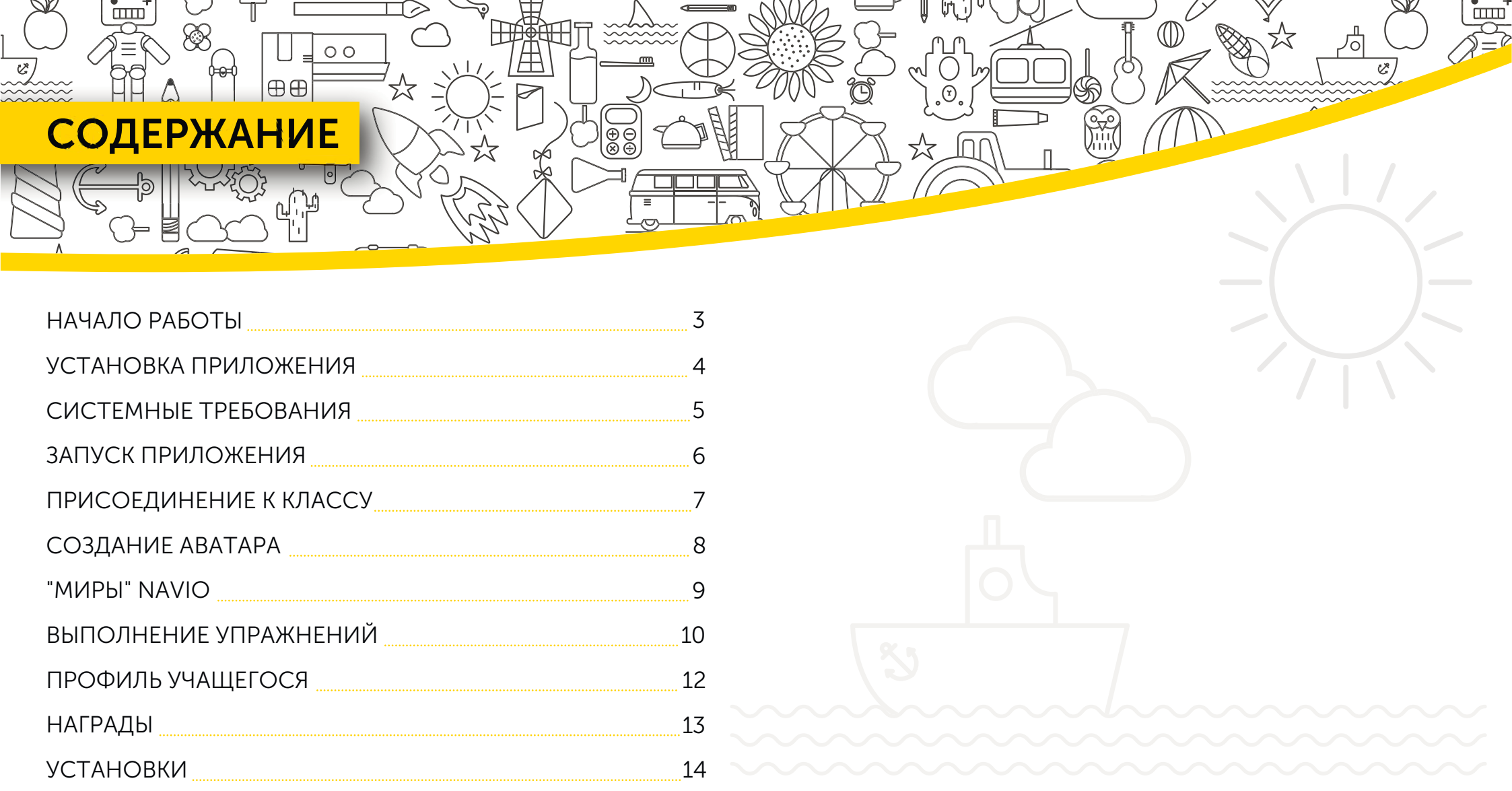

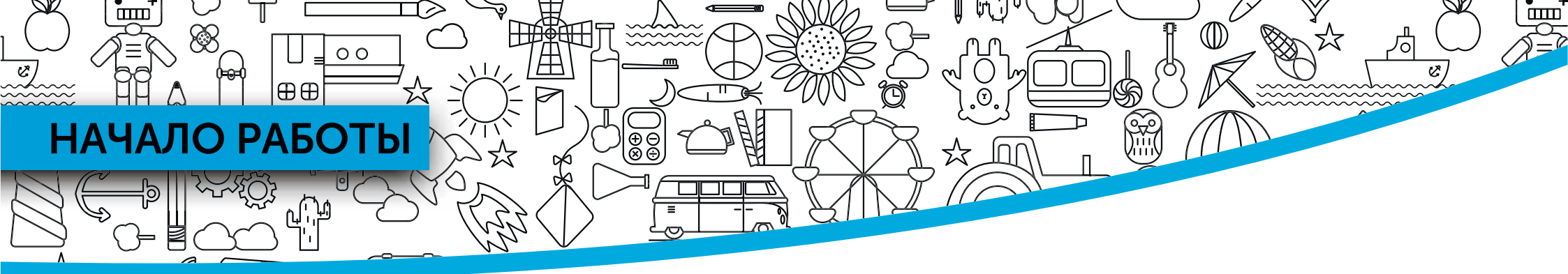

Студенческий код доступа к Navio расположен на внутренней обложке учебника. Максимальное количество букв и цифр в коде 21.

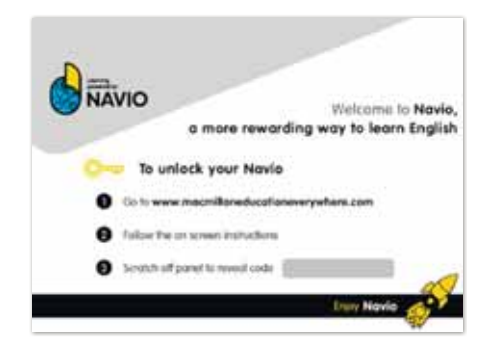

Для активации кода пройдите по ссылке macmillaneducation everywhere.com.

Для регистрации несовершеннолетнего ребенка необходимо указать электронный адрес родителя, законного представителя или учителя.

### Нажмите **Register**.

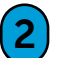

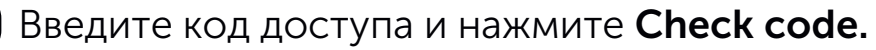

| ≈mee                                                                                                    |  |  |  |  |
|----------------------------------------------------------------------------------------------------|--|--|--|--|
| Register                                                                                                    |  |  |  |  |
| Register now and enter your access code to get<br>started. Registration is only for parents, teachers<br>and adult students. If you are under 16 please ask<br>your parent/guardian/teacher to register you. |  |  |  |  |
| O⊷<br>TT45422145337                                                                                                    |  |  |  |  |
| Register                                                                                                    |  |  |  |  |

Введите регистрационные данные и нажмите Register and activate code.

Ссылка подтверждения аккаунта отправляется на указанный при регистрации электронный адрес. Подтвердите учетную запись, пройдя по ссылке.

После этого вы сможете авторизоваться и увидеть свой курс.

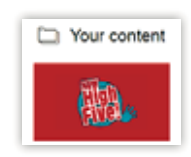

## УСТАНОВКА ПРИЛОЖЕНИЯ

θθ

00

ШТ

(1

Для установки Navio нажмите View. Выберите операционную систему и через соответствующий магазин приложений установите Navio на устройство.

| NAVIO                                                                                                    | Downlood Help Log i                                                                                                    |  |  |
|----------------------------------------------------------------------------------------------------|----------------------------------------------------------------------------------------------------|--|--|
|                                                                                                    | Download                                                                                                    |  |  |
| Navio can be used on computers and tab<br>your device from the list below.<br>For more information about how to use N<br>ther table forget<br>Monal & factors in familie<br>web object exclusion                          | lets. To download your NAVIO app, select the operating system for<br>AVIO, You can wew or download the User Guide below:                                                                                                    |  |  |
| Desktop                                                                                                    | Tablet only                                                                                                    |  |  |
| Windows                                                                                                    | Coogle Play                                                                                                    |  |  |
| Mac OS X                                                                                                    | d App Store                                                                                                    |  |  |
| Linux *                                                                                                    |                                                                                                    |  |  |
| When downloading our App, the gop store selected is<br>data such as your supervise, enail address, these of<br>performed by the respective gop store. We are not<br>privacy policy of the respective upp since for inform | In you ling, Google Pay or Apple Tures Donnis may process same of your personal<br>boeload payment Internation as will as the device 10. The provinsing is safely<br>exponsible for the data processing performed by the copy tone. Hence there the<br>data on the specific data processing occlusters of their opp since |  |  |

Для Windows, Mac и Linux необходимо открыть скачанный архивный файл.

открыть скачанный архивный файл. Нажмите на файл два раза и следуйте инструкциям на экране.

З Найдите приложение Navio на своем устройстве. Откройте его – приложение готово к работе.

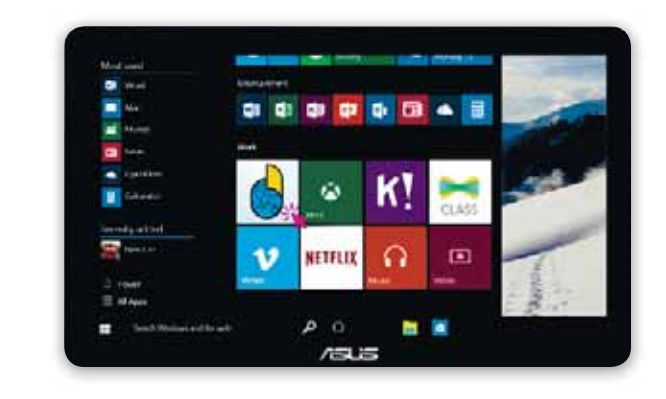

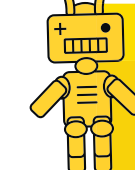

**Важно:** Системные требования указаны на следующей странице.

шШ

## СИСТЕМНЫЕ ТРЕБОВАНИЯ

田田

00

#### Стационарный компьютер

Для работы некоторых функций приложения требуется соединение с интернетом.

- Windows 8.1, 10: 64-bit and 32-bit: CPU Speed (equivalent): Any 2GHz dual core processor.
  Browser: IE 11, Edge / Firefox / Chrome.
- Apple Macintosh 10.12. 10.13: 64-bit: CPU Speed (equivalent): Any 2GHz dual core processor.
   Browser: Safari 9, 10 / Firefox / Chrome.
- Linux (Ubuntu LTS) 14.04, 16.04, 18.04: 64-bit and 32-bit: CPU Speed (equivalent): Any 2GHz dual core processor. Browser: Firefox / Chrome.
- RAM: 4GB, Local storage: 4GB, Display: 1024 x 768 pixels, 32-bit colour: Sound card for playback of audio files: Graphics card for playback of video files and 3D games.

#### Планшет

⊕∈

Для работы некоторых функций приложения требуется соединение с интернетом.

- Android 5.1, 6.0, 7.1: Dual core 1GHz or better, Browser: Chrome
- iOS: 9.3.6 ;10, 11 iPad Air 2, iPad, iPad Pro, Dual core 1GHz or better, Browser: Safari 10.
- RAM: 4GB ( 8 GB recommended) , Local storage: 3GB, Minimum resolution: 1024×768

### Мобильные устройства

7" and 10" screen size

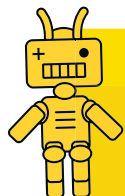

**Важно:** Информация действительна на момент публикации. Актуальные системные требования можно найти на сайте macmillaneducationeverywhere.com/system-requirements

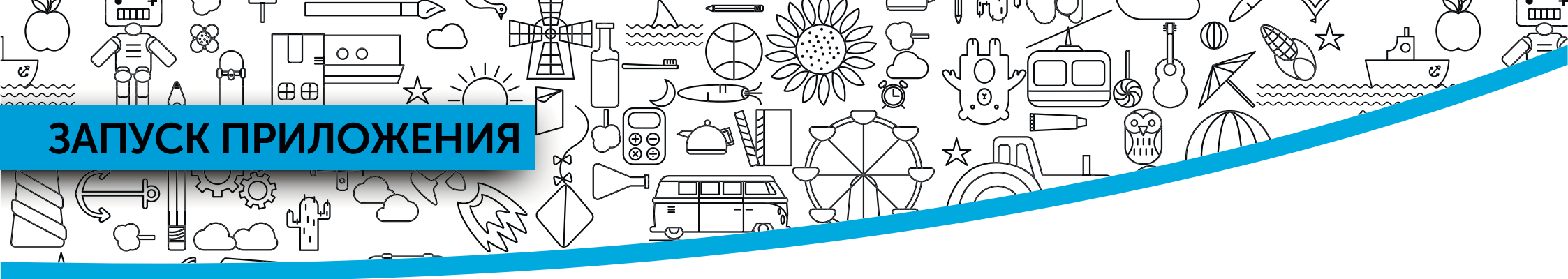

# Navio – интуитивно понятное и простое в использовании приложение.

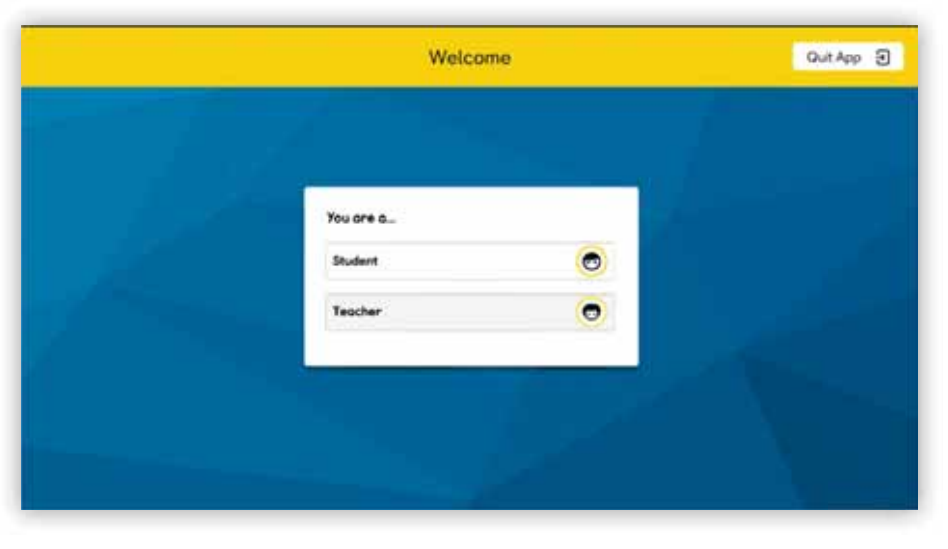

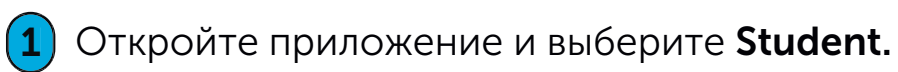

**Важно:** Если ваш аккаунт создан учителем, попросите его предоставить вам логин и пароль.

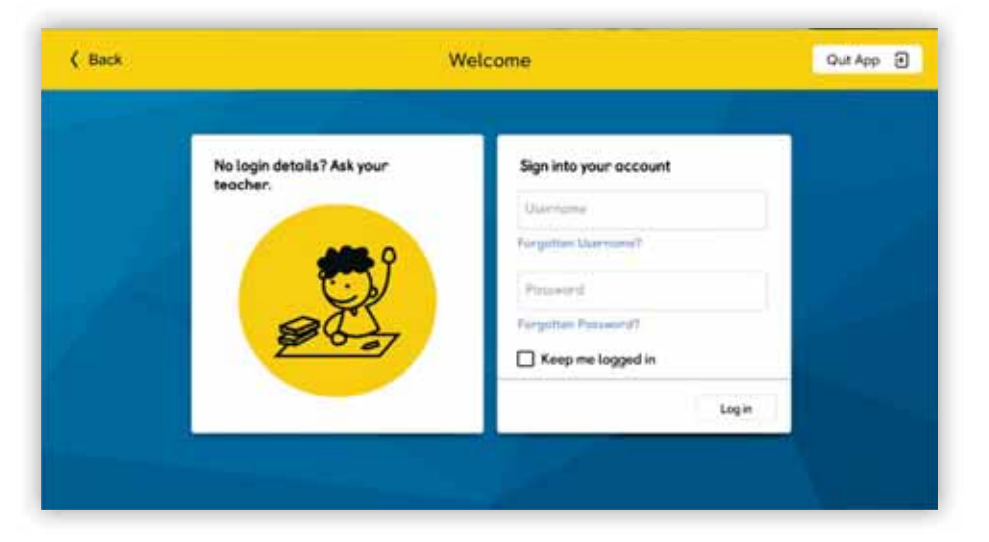

Введите логин и пароль и нажмите Log in. Если вы не хотите вводить свои учетные данные при каждом входе, нажмите Keep me logged in. Эта опция не рекомендована в случае работы на общедоступном устройстве.

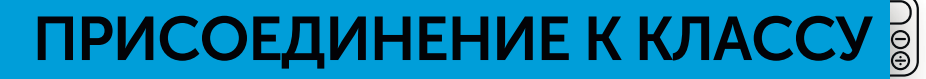

 $\oplus \oplus$ 

00

Если вы зарегистрировались самостоятельно, учитель может предоставить вам код для присоединения к классу. Предложение присоединиться к классу вы

увидите во время первого входа в Navio.

Введите код, предоставленный учителем.

### Выберите **Join Class**.

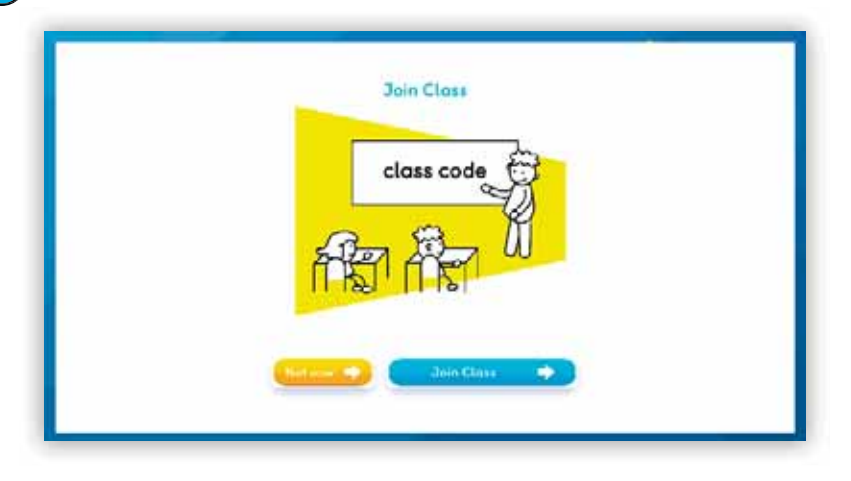

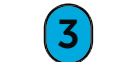

Новый класс появится под надписью My Classes.

Присоединиться к классу можно позже, пройдя в раздел Settings.

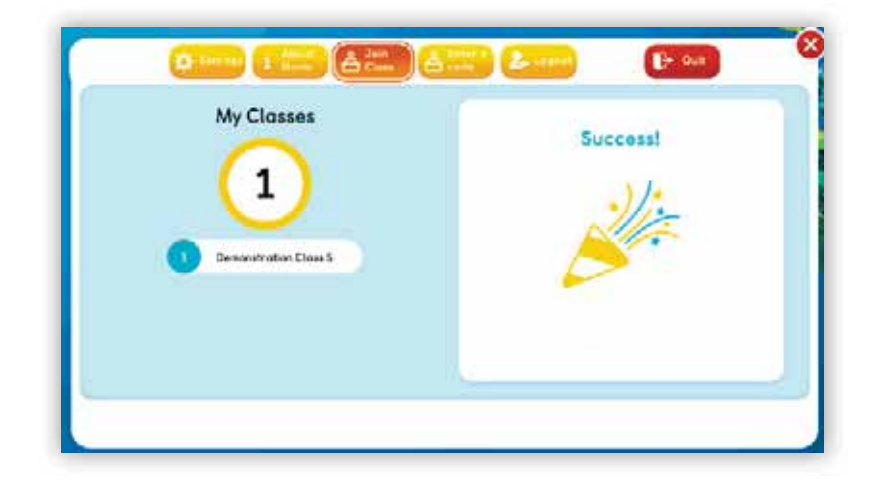

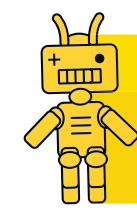

**Важно:** Вы можете воспользоваться уже имеющимся кодом для присоединения к классу, если переходите в новый класс, например, в начале учебного года.

шп

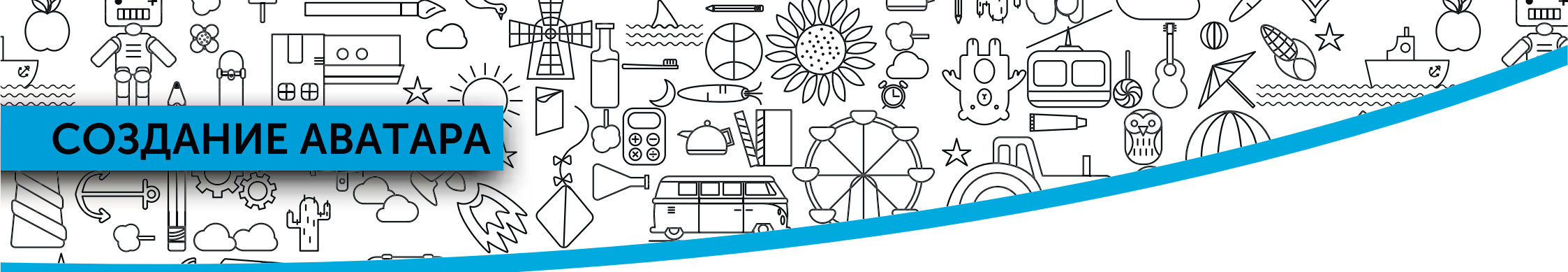

При первом использовании Navio необходимо выбрать аватар. Аватар можно менять в любое время.

Создайте свой уникальный аватар с помощью шкалы настроек.

#### Затем нажмите **Done**.

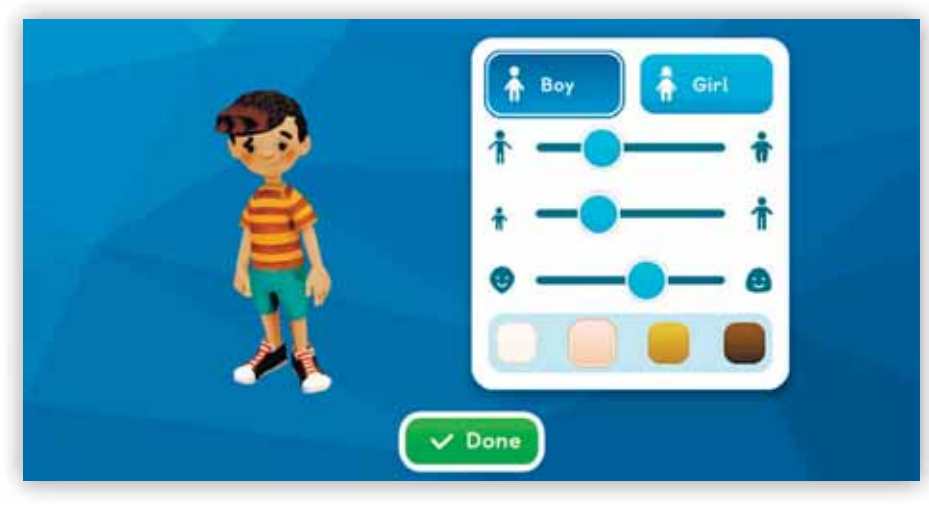

Затем выберите гида.

Знакомьтесь с гидами! Кликните по изображению или дотроньтесь до него, чтобы выбрать желаемого гида. Гида можно менять в любое время.

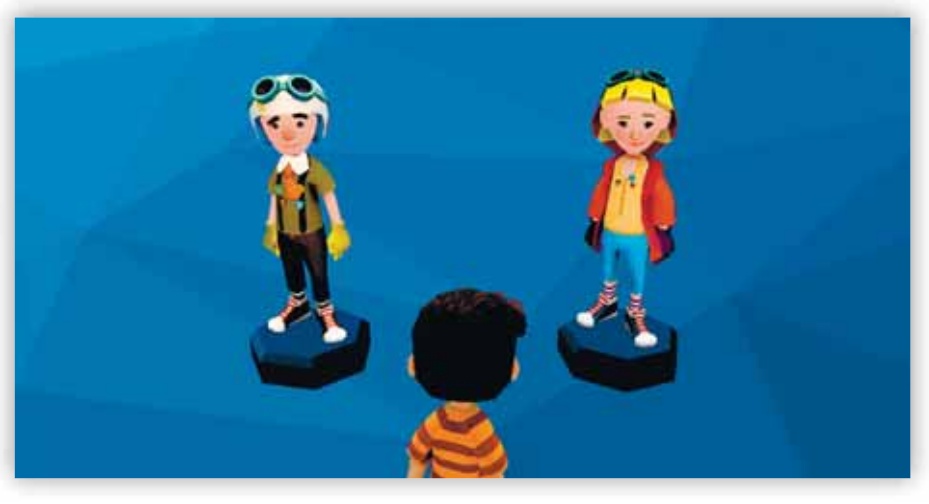

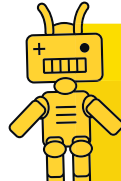

**Важно:** Ваши аватары и гиды могут быть разными в зависимости от курса.

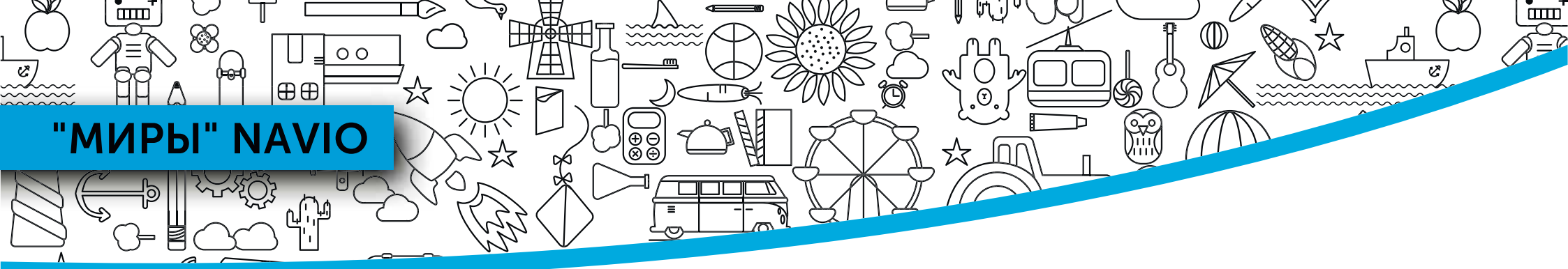

Узнайте о возможностях приложения, прочитав краткие аннотации к иконкам на домашней странице.

Здесь можно увидеть уведомления о выставленных учителем о ценках.

Чтобы посмотреть карту раздела, нажмите **Мар.** 

В разделе **Settings** можно настроить звук и экран, присоединиться к классу, выйти из приложения или закрыть его. Подробная информация на с. 14.

На странице **Student Profile** можно исправить настройки аватара, поменять гида, узнать количество полученных баллов и жетонов. Подробная информация на с. 13. Эмин
 Эмин
 Эмин
 Эмин
 Эмин
 Эмин
 Эмин
 Эмин
 Эмин
 Эмин
 Эмин
 Эмин
 Эмин
 Эмин
 Эмин
 Эмин
 Эмин
 Эмин
 Эмин
 Эмин
 Эмин
 Эмин
 Эмин
 Эмин
 Эмин
 Эмин
 Эмин
 Эмин
 Эмин
 Эмин
 Эмин
 Эмин
 Эмин
 Эмин
 Эмин
 Эмин
 Эмин
 Эмин
 Эмин
 Эмин
 Эмин
 Эмин
 Эмин
 Эмин
 Эмин
 Эмин
 Эмин
 Эмин
 Эмин
 Эмин
 Эмин
 Эмин
 Эмин
 Эмин
 Эмин
 Эмин
 Эмин
 Эмин
 Эмин
 Эмин
 Эмин
 Эмин
 Эмин
 Эмин
 Эмин
 Эмин
 Эмин
 Эмин
 Эмин
 Эмин
 Эмин
 Эмин
 Эмин
 Эмин
 Эмин
 Эмин
 Эмин
 Эмин
 Эмин
 Эмин
 Эмин
 Эмин
 Эмин
 Эмин
 Эмин
 Эмин
 Эмин
 Эмин
 Эмин
 Эмин
 Эмин
 Эмин
 Эмин
 Эмин
 Эмин
 Эмин
 Эмин
 Эмин
 Эмин
 Эмин
 Эмин
 Эмин
 Эмин
 Эмин
 Эмин
 Эмин
 Эмин
 Эмин
 Эмин
 Эмин
 Эмин
 Эмин
 Эмин
 <l

Если ваша подписка включает в себя цифровые рабочие тетради, доступ к ним возможен через эту иконку.

Если у вас несколько подписок или вы хотите активировать новый курс, нажмите на эту иконку.

Для навигации между "мирами" используйте кнопку со стрелкой. Чтобы войти в "мир", нажмите или дотроньтесь до кнопки **Play.** Подробная информация на с. 10.

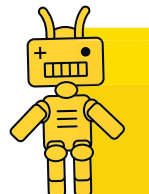

Важно: Вы можете изучать разделы в любом порядке.

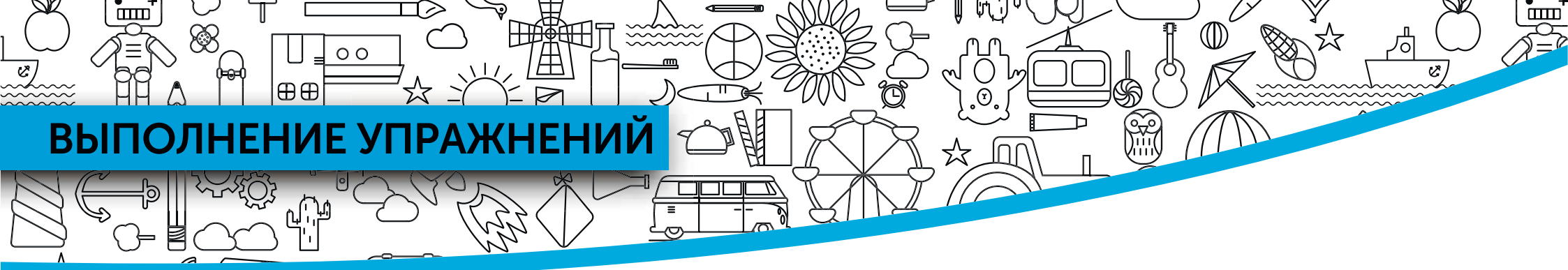

Navio содержит многочасовой объем тренировочных упражнений, привязанных к содержанию курса.

- Каждый урок курса представлен синим восьмигранником. Нажмите на него, и ваш аватар прыгнет и войдет в меню урока.
- **2** Откройте упражнение, нажав на кнопку **Play**.

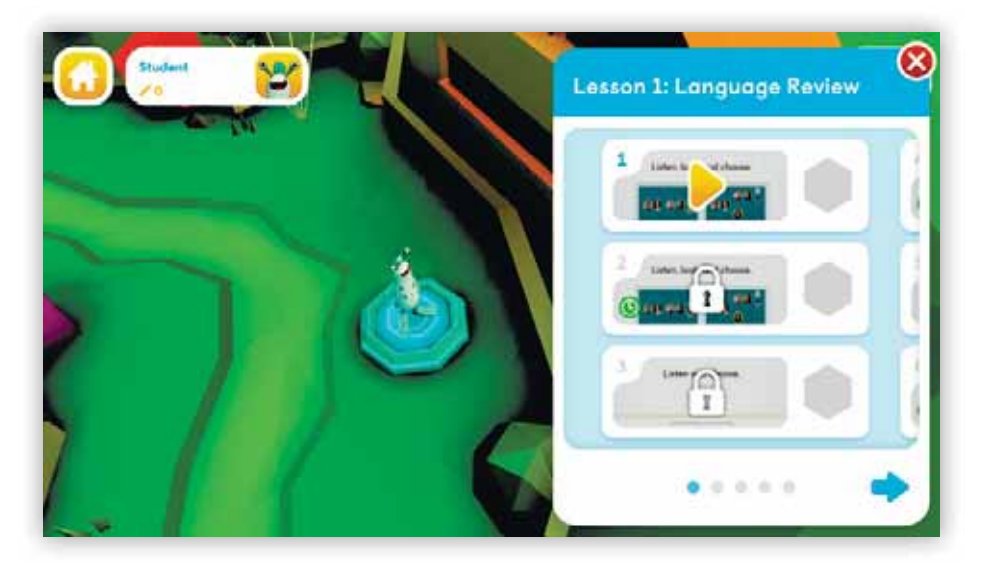

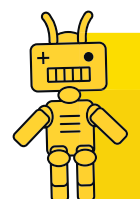

**Важно:** Необходимо полностью выполнить одно упражнение для перехода к следующему.

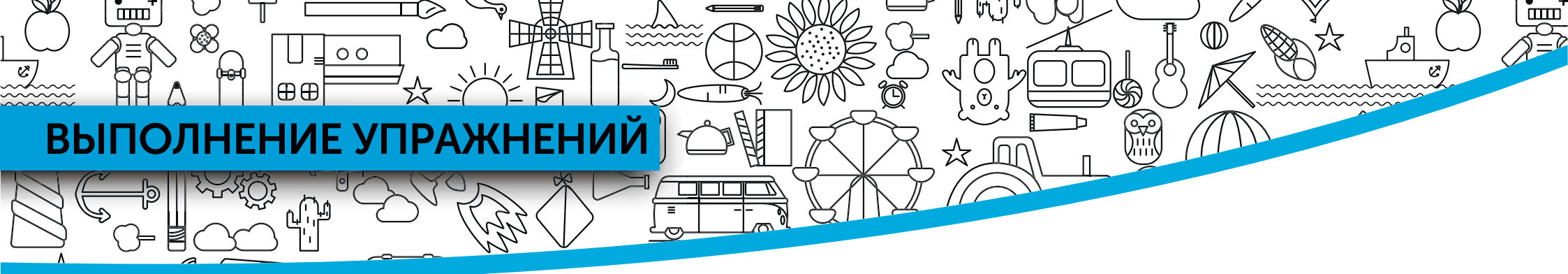

# Выполняя упражнения, вы получаете баллы и жетоны.

| Listen, look, ar     | nd choose. |            |
|----------------------|------------|------------|
| 00 <mark>00 °</mark> |            |            |
|                      |            |            |
| cousins              | famly      |            |
|                      |            |            |
|                      |            |            |
| <br>6                | -          | OOO + Next |

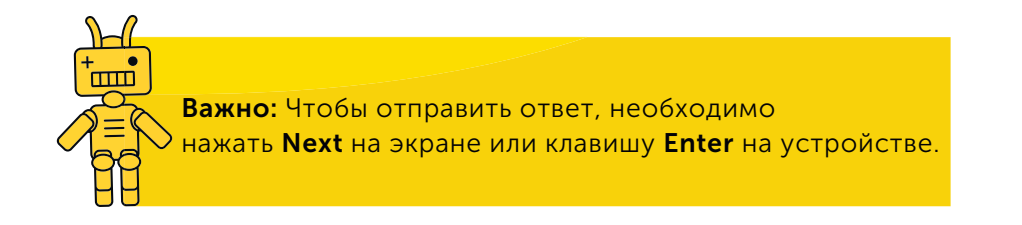

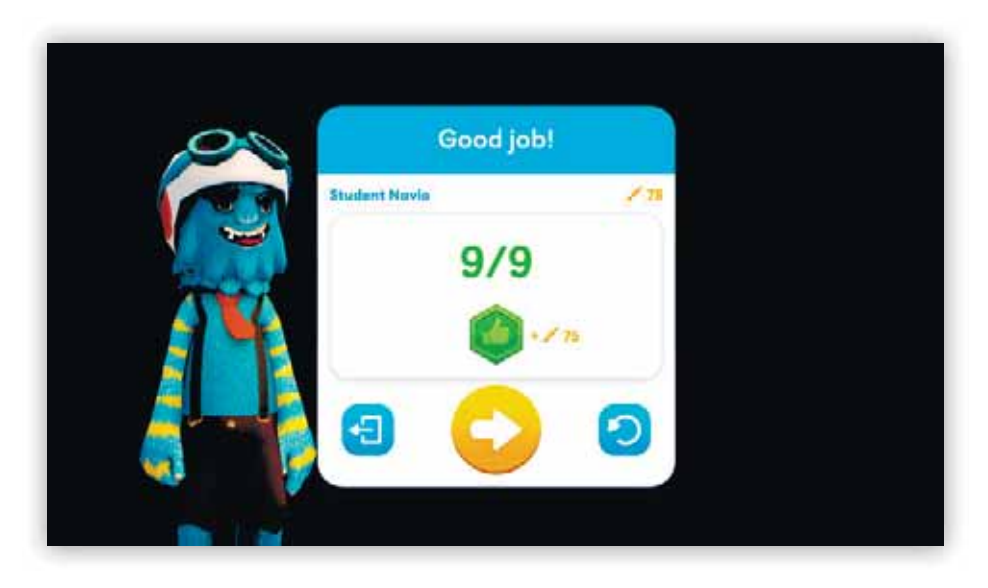

Закончив упражнение, вы можете узнать, сколько баллов и жетонов вы заработали, перейти к следующему упражнению или выполнить упражнение повторно.

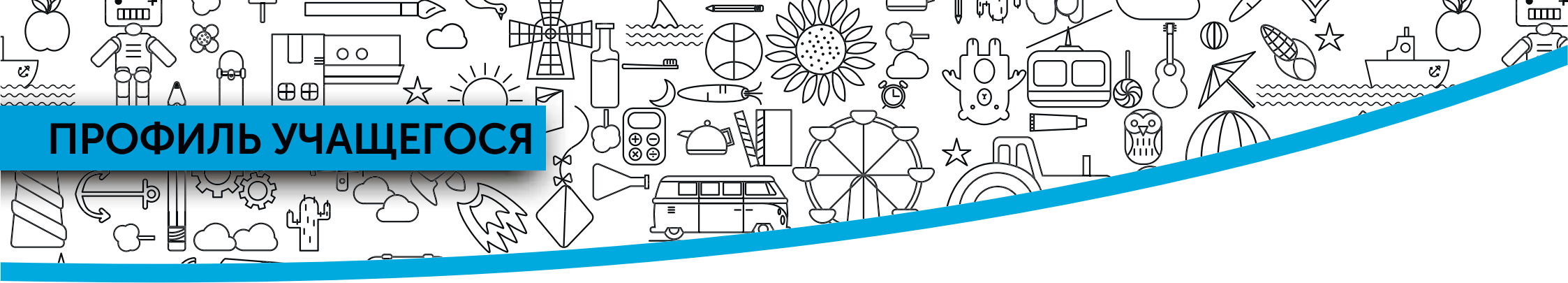

Когда вы заработаете достаточно баллов, вы можете использовать их для смены внешнего вида аватара.

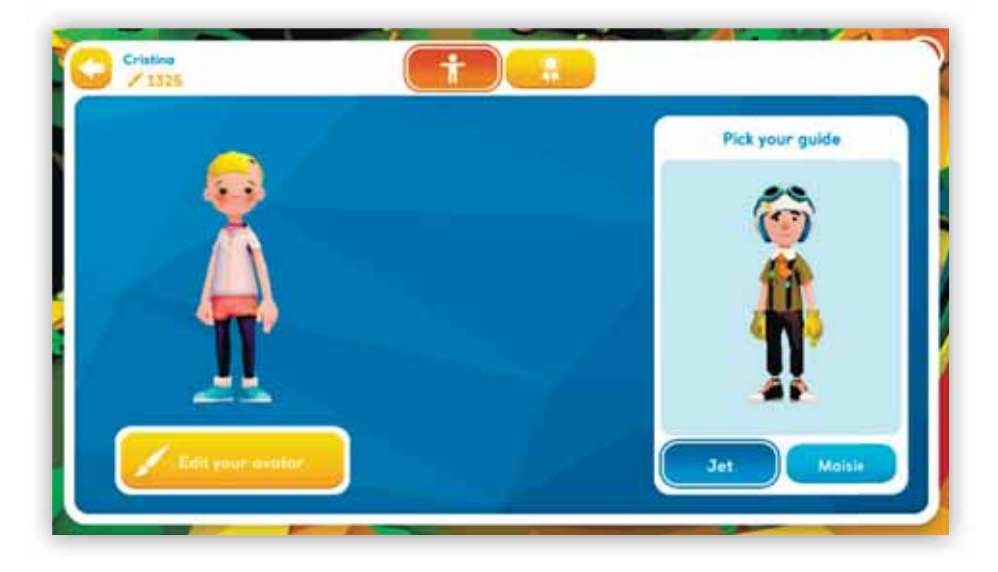

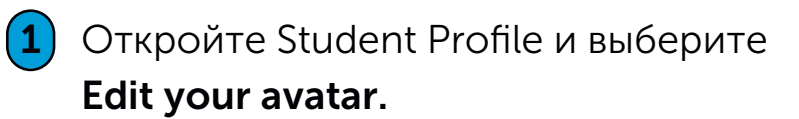

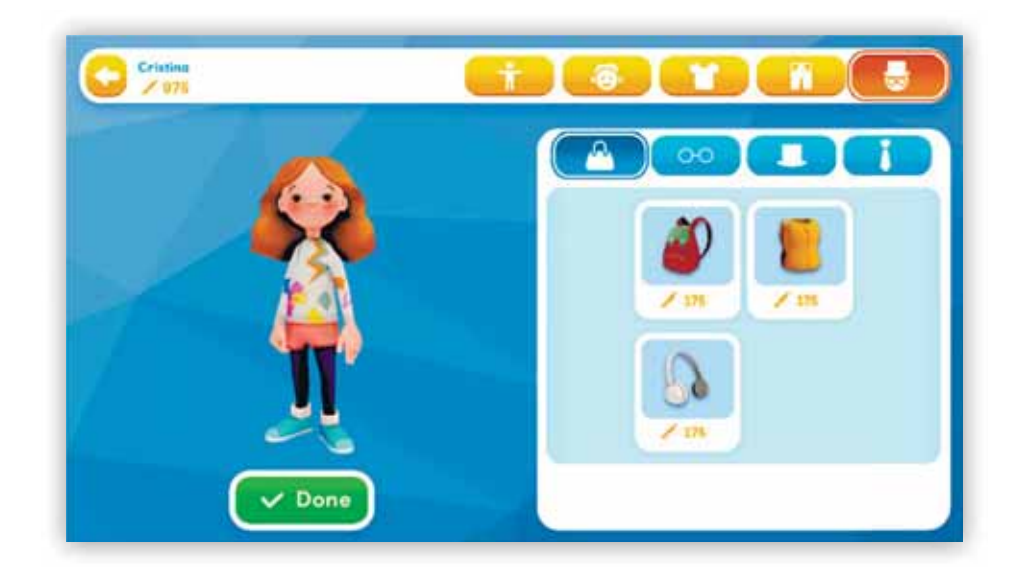

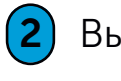

Выберите предметы, которые желаете купить за баллы. Выбрав, нажмите **Done.** 

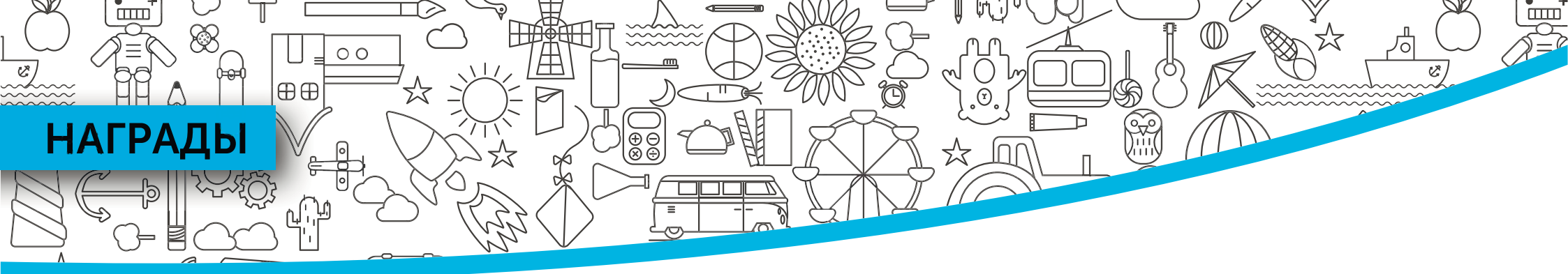

В разделе Rewards можно увидеть свою коллекцию жетонов и итоги успеваемости.

За выполнение разных типов упражнений вы получаете разные типы жетонов:

- синие за упражнения из раздела Presentation
- зеленые за упражнения из раздела **Practice**. Одна ошибка одна "жизнь".
- бронзовые, серебряные и золотые за упражнения из раздела Challenge. Такие упражнения выполняются с ограничением по времени и количеству неверных ответов (не более трех).

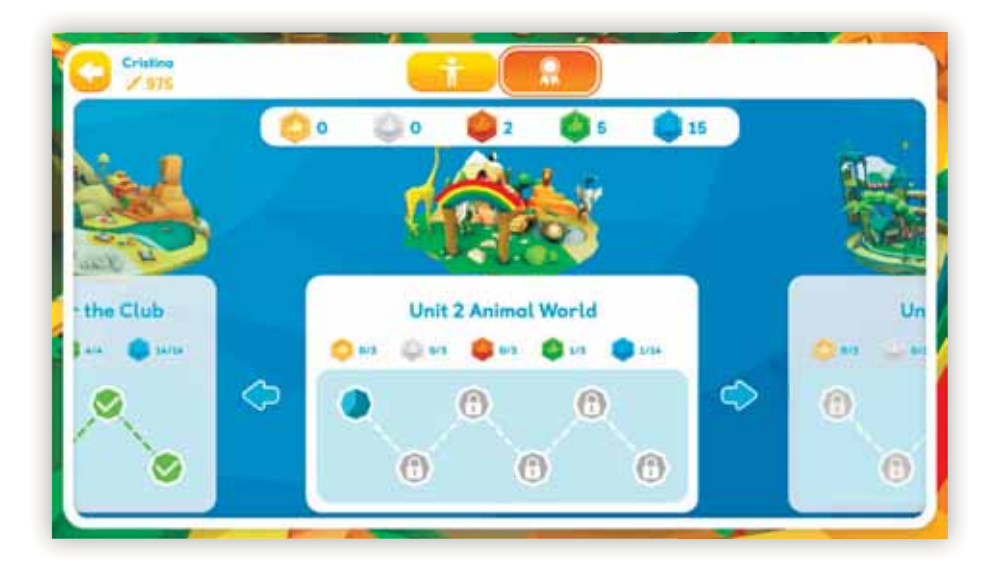

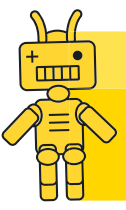

**Важно:** Navio мотивирует пользователей повторять упражнения для получения дополнительных баллов и жетонов. Бронзовые, серебряные и золотые жетоны можно получить, только выполнив упражнение несколько раз.

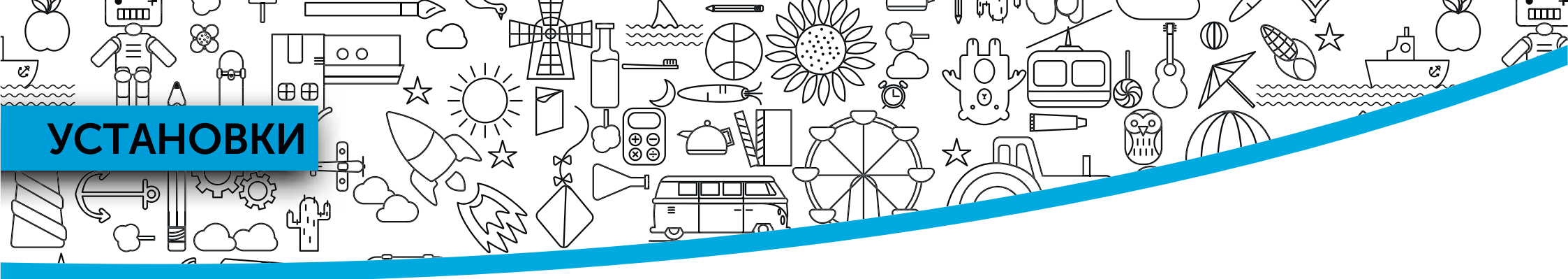

Родители и учителя помогут вам изменить установки, если это необходимо.

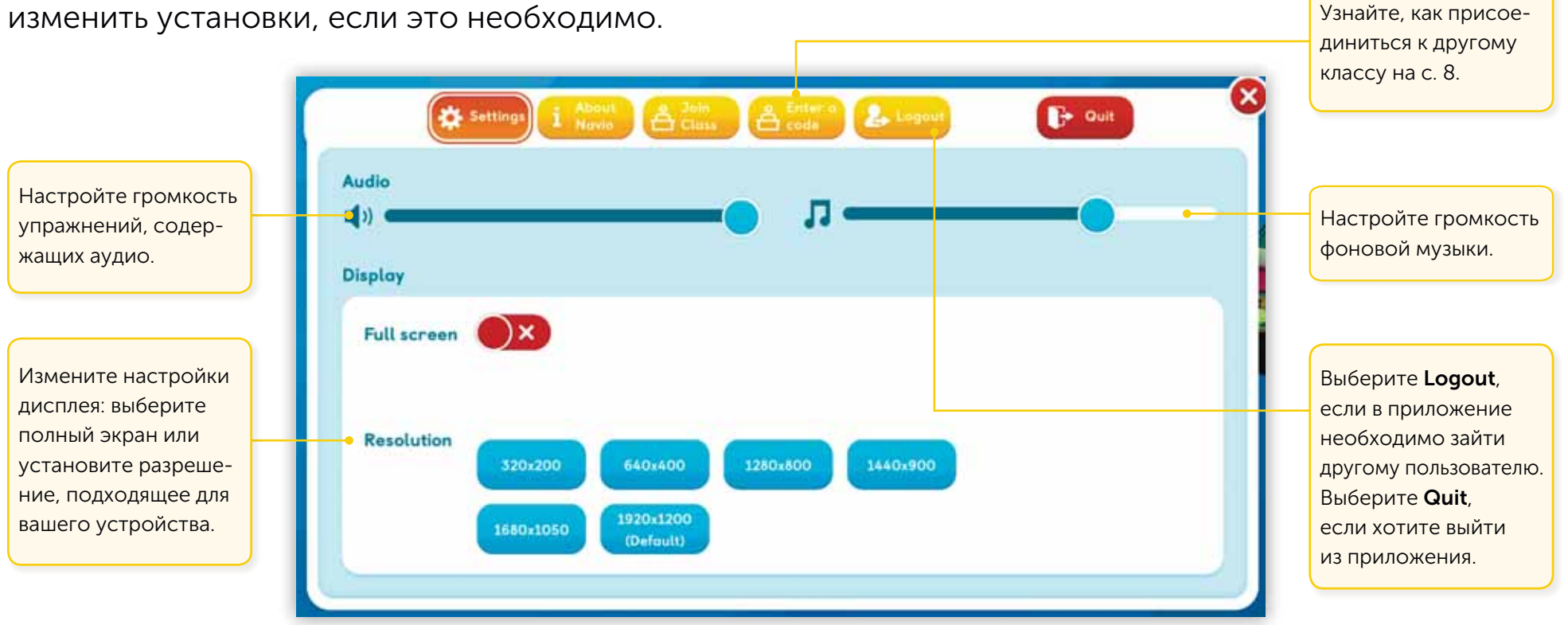

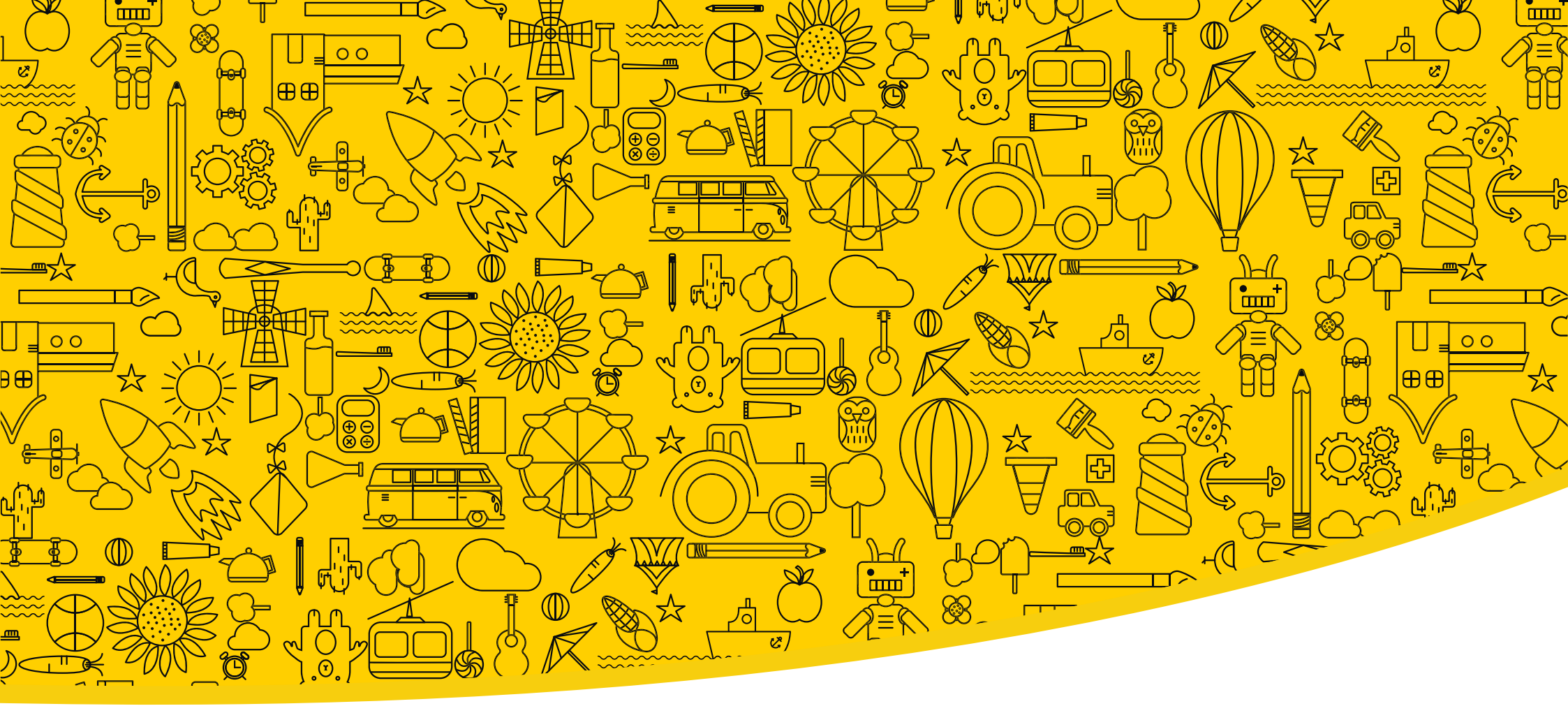

#### Полезные ссылки

Macmillan Education Everywhere

Системные требования

Служба поддержки

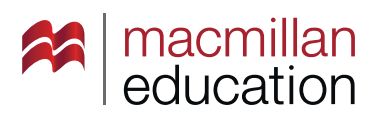

#### **Macmillan Education**

4 Crinan Street London N1 9XW, UK